# Absence Reporting in TEAMS

You may request time off by logging in to TEAMS from a district computer or via the District Public Webpage at any time from any computer by clicking the Staff Tab (Shown below) then Employee Service Portal.

To access your Absence Reporting page from the Employee Service Portal, follow the steps outlined below:

Step A: Visit <a href="http://www.lifeschools.net/">http://www.lifeschools.net/</a>

Step B: Click on 'Staff'

Step C: Click on 'Employee Service Portal'. You will be prompted for your TEAMS user ID and password. From this point go to step 4 below.

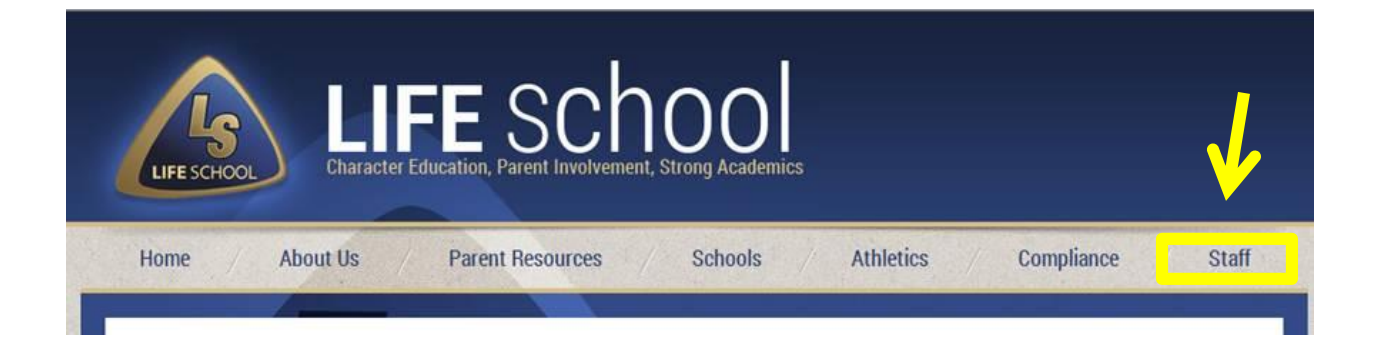

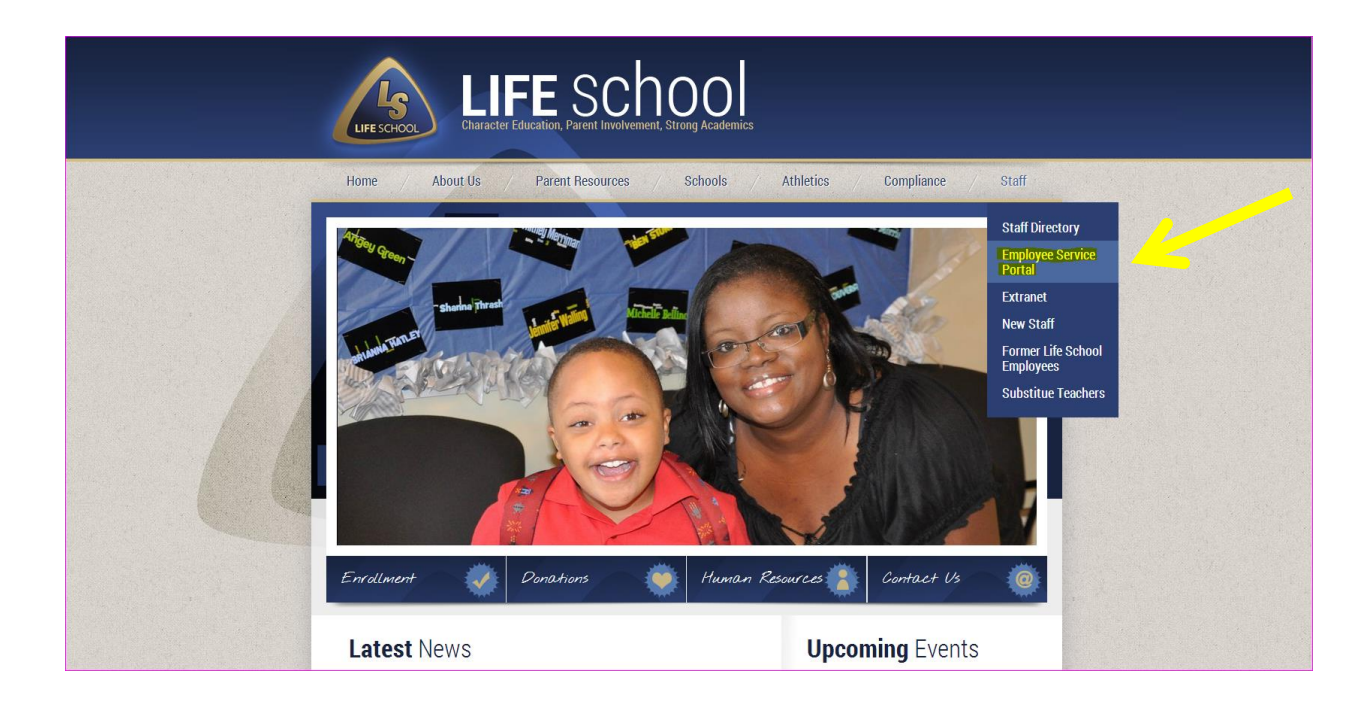

To access your Absence Reporting page from <u>inside</u> the District, follow the steps outlined below:

Step 1: Log in to TEAMS.

Step 2: Search for Employee Service Center in the menu bar.

Step 3: Select Employee Service Center, highlighted in yellow.

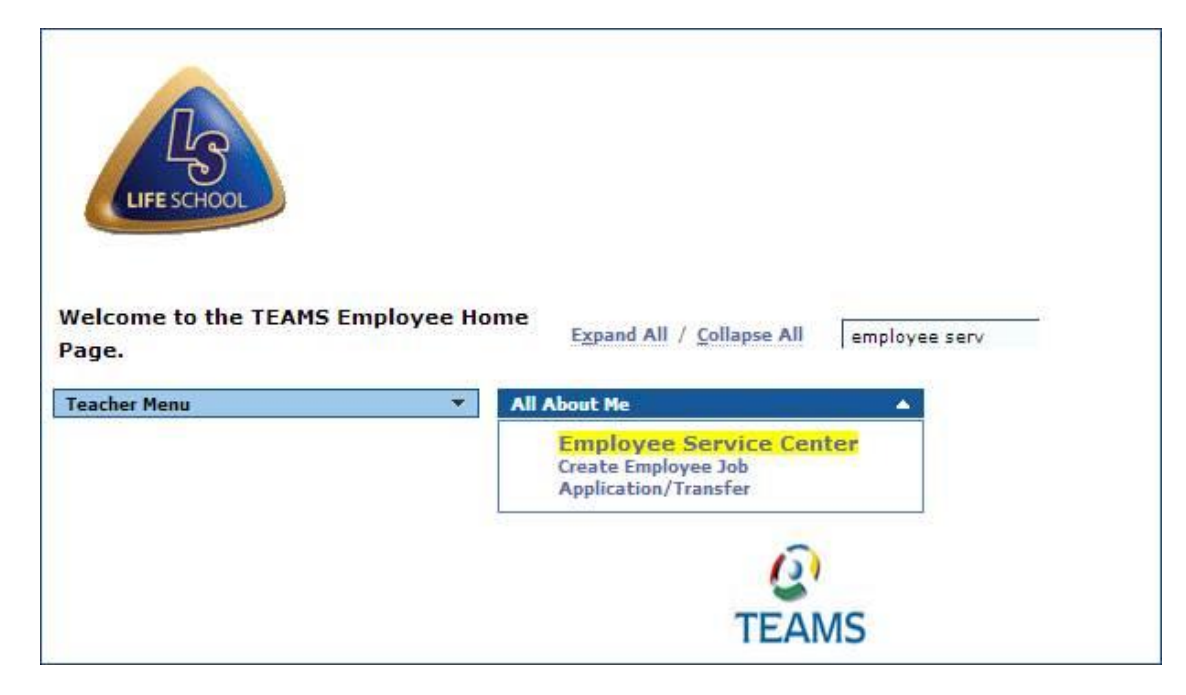

Step 4: For security purposes you will be prompted to enter your TEAMS user ID and password.

| LIFE SCHOOL                                                                                               |
|----------------------------------------------------------------------------------------------------|
| Employee Service Center                                                                                   |
| Welcome to the Life School Employee Service Center<br>Please log in with your TEAMS user ID and password. |
| Login                                                                                                    |
| User ID: * Password:                                                                                      |
| Sign On Forgot Password Forgot User ID                                                                    |
| Need an Account? Register                                                                                 |
|                                                                                                    |
|                                                                                                    |

\*\*\*\*A window will open to log in to TEAMS. If the window does <u>not</u> populate, check to ensure the pop-up blocker is not enabled on the computer and re-launch the web page. Refer back to Step 1.

## Step 5: Select 'My Absence Reporting'.

| Information                                                | Service Center Homepage                                                                                                    |  |  |  |  |  |  |
|------------------------------------------------------------|----------------------------------------------------------------------------------------------------|--|--|--|--|--|--|
| My Service Center Home<br>My Personal Information          | Welcome                                                                                                    |  |  |  |  |  |  |
| My Leave Balances<br>My Absence Reporting<br>My Time Cards | R                                                                                                    |  |  |  |  |  |  |
| My Employment Records<br>My Payroll Information            | LIFE SCHOOL                                                                                                    |  |  |  |  |  |  |
| My Advance/Reimbursement<br>LogOff                         | Employee Service Center                                                                                                    |  |  |  |  |  |  |
|                                                            | Welcome to the Life School Employee Service Center                                                                                                    |  |  |  |  |  |  |
|                                                            | 2013 W2's are ready and accessible through the Employee Service Center in TEAMS any time from any computer by clicking on the Staff Tab then Employee Service Por |  |  |  |  |  |  |
|                                                            | The Mission of Life School is to train leaders with life skills for the twenty-first cent                                                                         |  |  |  |  |  |  |

Step 6: Select the date of the absence by hovering the mouse over the date of absence. Please note that if requesting multiple dates, select only the first date of the time period requesting. (The day will turn blue). Then, click the Work Day hyperlink in that calendar square.

| Employee Absence Details Favored Substitutes |                   |          |          |           |          |          |                           |  |  |  |
|----------------------------------------------|-------------------|----------|----------|-----------|----------|----------|---------------------------|--|--|--|
|                                              | A-Central Office  |          |          |           |          |          |                           |  |  |  |
| Click a date to report an absence.           |                   |          |          |           |          |          |                           |  |  |  |
| Calendar                                     | Thu, Feb 13, 2014 |          |          |           |          |          |                           |  |  |  |
| - February, 2014                             | Sunday            | Monday   | luesday  | weonesoay | Inursday | rnoay    | aturoay<br>1              |  |  |  |
| ≪ < Today → »                                |                   |          |          |           |          |          | -                         |  |  |  |
| Wk Sun Mon Tue Wed Thu Fri Sat               |                   |          |          |           |          |          | Non Working Day           |  |  |  |
| 5 1                                          |                   |          |          |           |          |          |                           |  |  |  |
| 6 2 3 4 5 6 7 8                              | 2                 | 3        | 4        | 5         | 6        | 7        | 8                         |  |  |  |
| 7 9 10 11 12 13 14 15                        |                   |          |          |           |          |          |                           |  |  |  |
| 8 16 17 18 19 20 21 22                       | Non Working Day   | Work Day | Work Day | Work Day  | Work Day | Work Day | Non Working Day           |  |  |  |
| 9 23 24 25 26 27 28                          |                   |          |          |           |          |          |                           |  |  |  |
| Select date                                  | 9                 | 10       | 11       | 12        | 13       | 14       | 15                        |  |  |  |
|                                              | Non Working Day   | Work Day | Work Day | Work Day  | Work Day | Work Day | Non Working Day           |  |  |  |
|                                              | in a normal good  |          |          |           |          |          | in in in the stand good y |  |  |  |
|                                              |                   | -        |          |           |          |          |                           |  |  |  |
|                                              | 16                | 17       | 18       | 19        | 20       | 21       | 22                        |  |  |  |
|                                              | Non Working Day   | Work Day | Work Day | Work Day  | Work Day | Work Day | Non Working Day           |  |  |  |
|                                              |                   |          |          |           |          |          |                           |  |  |  |
|                                              | 23                | 24       | 25       | 26        | 27       | 28       |                           |  |  |  |
|                                              |                   | ·        |          |           | -        |          |                           |  |  |  |
|                                              | Non Working Day   | Work Day | Work Day | Work Day  | Work Day | Work Day |                           |  |  |  |
|                                              |                   |          |          |           |          |          |                           |  |  |  |
|                                              | p                 |          |          | Return    |          | 1        | 1                         |  |  |  |
|                                              |                   |          |          |           |          |          |                           |  |  |  |

Step 7: The 'Start of Absence' date will auto populate from the date selected on the previous screen. Enter the date the absence will end in the 'End of Absence' field. If it is one day only, the Start of Absence and End of Absence date will be the same date.

Step 8: Select the absence reason from the 'Reason' drop down field. The 'Path' should always be <u>Default</u>.

Step 9: Enter the total <u>hours</u> you are requesting off.

| 2 Employee2 Absence Google Chrome                                                   |  |  |  |  |  |  |  |
|-------------------------------------------------------------------------------------|--|--|--|--|--|--|--|
| https://teams.lifeschools.net/employee2/EmployeeAbsenceDatesDetailRefreshAction.do  |  |  |  |  |  |  |  |
| EmployeeAbsenceDatesDetail.jsp                                                      |  |  |  |  |  |  |  |
| Person ID: Name: Selina                                                             |  |  |  |  |  |  |  |
| Employee Absence Details Favored Substitutes                                        |  |  |  |  |  |  |  |
| Absence Detail                                                                      |  |  |  |  |  |  |  |
| Start of         12-19-2013         III           Absence:         III         IIII |  |  |  |  |  |  |  |
| End of 12-19-2013                                                                   |  |  |  |  |  |  |  |
| Reason: * Personal Day                                                              |  |  |  |  |  |  |  |
| Path: * Default  Local,State,PTO,Dock                                               |  |  |  |  |  |  |  |
| Hours: 08:00                                                                        |  |  |  |  |  |  |  |
| Substitute Details.                                                                 |  |  |  |  |  |  |  |
| No Substitute Required                                                              |  |  |  |  |  |  |  |
| Submit Clear Attachment Count:0                                                     |  |  |  |  |  |  |  |
|                                                                                     |  |  |  |  |  |  |  |
|                                                                                     |  |  |  |  |  |  |  |
|                                                                                     |  |  |  |  |  |  |  |
|                                                                                     |  |  |  |  |  |  |  |
|                                                                                     |  |  |  |  |  |  |  |
|                                                                                     |  |  |  |  |  |  |  |
|                                                                                     |  |  |  |  |  |  |  |
|                                                                                     |  |  |  |  |  |  |  |
|                                                                                     |  |  |  |  |  |  |  |
|                                                                                     |  |  |  |  |  |  |  |
|                                                                                     |  |  |  |  |  |  |  |
|                                                                                     |  |  |  |  |  |  |  |
|                                                                                     |  |  |  |  |  |  |  |
|                                                                                     |  |  |  |  |  |  |  |
|                                                                                     |  |  |  |  |  |  |  |
|                                                                                     |  |  |  |  |  |  |  |
|                                                                                     |  |  |  |  |  |  |  |

Step 10: Review the information, make changes if necessary, then click 'Submit'.

Step 11: Log off the Employee Service Center.

#### What's next?

The supervisor will see a timecard with the day(s) requested to approve. If submitting a date in the past, the employee must provide the supervisor with the absence information so a manual entry can be made.

## How will I know if my absence is approved?

Once a Time Card is approved, the status of the Absence will change from "Pending" To "Approved".

# What if it is denied?

| lf a | a time ca | nd is no | t approve | d it will r | emain in a  | pending   | or cancelle  | d status. |
|------|-----------|----------|-----------|-------------|-------------|-----------|--------------|-----------|
|      |           |          |           |             | cinani in c | , benanie | or currectic | a statas. |

| Select Date           Solect Date         Org Name         Finance           Person ID         Org Name         Finance           Person ID         Card ID         Central Office           PCN         Card ID         Card ID             Regular Assignment -             Dize         Job / Abzence Reason         In         Out         Daily Totals         Scheduled         Time Card State           09-09-2013         Technician - Accounting         8:08 AM         12:41 PM         Cond         Approved         Approved<                                                                                                    | Time Cards           |                                          |          |                |          |        |          |           |                  |
|----------------------------------------------------------------------------------------------------|----------------------|------------------------------------------|----------|----------------|----------|--------|----------|-----------|------------------|
| Week Ending:       Image: Second Second | Gelect Date          |                                          |          |                |          |        |          |           |                  |
| Name         Org Name         Finance           Person ID         Position<br>Location         Central Office           PCN         Card ID         Card ID           Date         Job / Absence Reason         In         Out         Date         Scheduled         Time Card St           Date         Job / Absence Reason         In         Out         Date         Scheduled         Time Card St           09:09:2013         Technician - Accounting         Sti08 AM         12:41 PM         Morked         Absent         Scheduled         Time Card St           09:09:2013         Technician - Accounting         Sti08 AM         12:41 PM         Office         Office         Office           09:09:2013         Technician - Accounting         Sti08 AM         12:41 PM         Office         Office         Office           09:09:2013         Technician - Accounting         Sti08 AM         12:41 PM         Office         Office         Office         Office           09:10:2013         Technician - Accounting         Sti08 AM         12:45 PM         Office         Office         Office         Office           09:10:2013         Technician - Accounting         Sti03 AM         41:32 PM         Office         Office         Office                                                                                                    | Week Ending: * 09-   | 13-2013 🗉                                |          |                |          |        |          |           |                  |
| Person ID       Position<br>Location       Central Office         PCN       Card ID         Regular Assignment -       Card ID         Regular Assignment -       Sold / Absence Reason       In       Out       Date       Date       Scheduled       Time Card St         Date       30b / Absence Reason       In       Out       Date       Date       Scheduled       Time Card St         09-09-2013       Technician - Accounting       8108 AM       12/41 PM       Morked       Absent       Scheduled       Approved         09-09-2013       Technician - Accounting       8108 AM       12/41 PM       07/16       07/130       Approved         09-09-2013       Technician - Accounting       8108 AM       12/41 PM       07/16       07/130       Approved         09-10-2013       Technician - Accounting       8108 AM       12/45 PM       07/16       07/130       Approved         09-10-2013       Technician - Accounting       8108 AM       12/45 PM       08/12 A       07/130       07/130       Approved         09-10-2013       Technician - Accounting       91/46 PM       51/31 PM       08/84       07/130       07/130       Approved         09-12-2013       Technician - Accounting       81/33 AM                                                                                                    | Name                 | C                                        | Org Name | Finance        |          |        |          |           |                  |
| PCN       Card ID         Regular Assignment -       Card ID         Regular Assignment -       Date       Job / Absence Reason       In       Out       Date/Daily Totals       Scheduled       Time Card St         Date       Job / Absence Reason       In       Out       Date/Daily Totals       Scheduled       Time Card St         09-09-2013       Technician - Accounting       8:08 AM       12:41 PM       Or.16       Or.16       Approved         09-09-2013       Technician - Accounting       8:08 AM       12:45 PM       Or.16       Or.10       Approved         09-10-2013       Technician - Accounting       8:08 AM       12:45 PM       O8:23       O7:30       Approved         09-10-2013       Technician - Accounting       1:46 PM       5:31 PM       O8:23       O7:30       Approved         09-11-2013       Technician - Accounting       7:57 AM       4:43 PM       O8:46       O7:30       Approved         09-12-2013       Technician - Accounting       8:03 AM       4:52 PM       O8:49       O7:30       Approved         09-13-2013       Technician - Accounting       8:03 AM       4:52 PM       O8:49       O7:30       Approved         09-13-22013       Personal Day       O       <                                                                                                    | Person ID            | Р                                        | Position | Central Office |          |        |          |           |                  |
| PN       Card ID         Regular Assignment -       Card D         Date       Job / Absence Resson       In       Out       Dilly Totals       In       Out         Date       Job / Absence Resson       In       Out       Dilly Totals       Scheduled       Time Card St         09-09-2013       Technician - Accounting       Sti08 AM       12:41 PM       Morked       Absent       Scheduled       Approved         09-09-2013       Technician - Accounting       Sti08 AM       12:41 PM       Of 13       Of 13       Of 7:30       Approved         09-10-2013       Technician - Accounting       Sti08 AM       12:45 PM       Of 8:23       Of 7:30       Approved         09-10-2013       Technician - Accounting       Sti08 AM       12:45 PM       Of 8:23       Of 7:30       Approved         09-10-2013       Technician - Accounting       Sti03 AM       4:43 PM       Of 8:23       Of 7:30       Approved         09-12-2013       Technician - Accounting       Sti03 AM       4:43 PM       Of 8:49       Of 7:30       Approved         09-12-2013       Technician - Accounting       Sti03 AM       4:52 PM       Of 8:00       Of 7:30       Of 7:30       Approved         Op 13-2013       Erson                                                                                                    |                      | L                                        | ocation  | Central Onice  |          |        |          |           |                  |
| Regular Assignment -         Job / Absence Reason         In         Out         Daily Totals         Control         Daily Totals         Control         Absent         Scheduled         Time Card St           09-09-2013         Technician - Accounting         8:08 AM         12:41 PM         Morked         Absent         Of 7:30         Approved           09-09-2013         Technician - Accounting         1:47 PM         4:30 PM         07:16         07:30         Approved           09-10-2013         Technician - Accounting         8:08 AM         12:46 PM         07:16         07:30         Approved           09-10-2013         Technician - Accounting         8:08 AM         12:46 PM         07:16         07:30         Approved           09-10-2013         Technician - Accounting         1:46 PM         5:31 PM         08:23         07:30         Approved           09-11-2013         Technician - Accounting         7:57 AM         4:43 PM         08:46         07:30         Approved           09-12-2013         Technician - Accounting         8:03 AM         4:52 PM         08:49         07:30         07:30         Approved           09-13-2013         Personal Day         01:00         07:30         07:30         Approved           0                                                                                                    | PCN                  | c                                        | Card ID  |                |          |        |          |           |                  |
| DateJob / Absence ReasonInOutDaily TotalsDaily TotalsScheduledTime Card St09-09-2013Technician - Accounting8:08 AM12:41 PMMorkedAbsentScheduledApproved09-09-2013Technician - Accounting1:47 PM4:30 PM07:1607:30Approved09-10-2013Technician - Accounting8:08 AM12:46 PM07:1607:30Approved09-10-2013Technician - Accounting8:08 AM12:46 PM08:2307:30Approved09-10-2013Technician - Accounting1:46 PM5:31 PM08:2307:30Approved09-11-2013Technician - Accounting1:46 PM5:31 PM08:4607:30Approved09-12-2013Technician - Accounting7:57 AM4:43 PM08:4607:30Approved09-13-2013Technician - Accounting8:03 AM4:52 PM08:4907:3007:30Approved09-13-2013Personal Dav00:0007:3007:30Approved09-13-2013Personal Dav00:0007:3007:30Approved09-13-2013Page Totals33:1407:3307:3007:3009-13-2014Contrast07:3307:3007:3009-13-2013Page Totals33:1407:3307:3007:3009-13-2014Contrast07:3307:3307:3009-13-2015 <td>Regular Assignment -</td> <td></td> <td></td> <td></td> <td></td> <td></td> <td></td> <td></td> <td></td>                                                                                                    | Regular Assignment - |                                          |          |                |          |        |          |           |                  |
| Worked         Absent         Scheduled         Time Card St           09-09-2013         Technician - Accounting         8:08 AM         12:41 PM           Approved           09-09-2013         Technician - Accounting         1:47 PM         4:30 PM         07:16          07:30         Approved           09-10-2013         Technician - Accounting         8:08 AM         12:46 PM           07:30         Approved           09-10-2013         Technician - Accounting         8:08 AM         12:46 PM            Approved           09-10-2013         Technician - Accounting         8:08 AM         12:46 PM            Approved           09-10-2013         Technician - Accounting         1:46 PM         5:31 PM         08:23            Approved           09-11-2013         Technician - Accounting         7:57 AM         4:43 PM         08:46                                                                                                    | Date                 | Job / Absence Reason In Out Daily Totals |          |                |          |        |          |           |                  |
| 09-09-2013         Technician - Accounting         8:08 AM         12:41 PM         0         0         0         0         0         0         0         0         0         0         0         0         0         0         0         0         0         0         0         0         0         0         0         0         0         0         0         0         0         0         0         0         0         0         0         0         0         0         0         0         0         0         0         0         0         0         0         0         0         0         0         0         0         0         0         0         0         0         0         0         0         0         0         0         0         0         0         0         0         0         0         0         0         0         0         0         0         0         0         0         0         0         0         0         0         0         0         0         0         0         0         0         0         0         0         0         0         0         0         0         0<                                                                                                    |                      |                                          |          |                |          | Worked | Absent   | Scheduled | Time Card Status |
| 09-09-2013         Technician - Accounting         1147 PM         4430 PM         07:16         07:30         Approved           09-10-2013         Technician - Accounting         8:08 AM         12:46 PM           Approved         Approved           09-10-2013         Technician - Accounting         1:46 PM         5:31 PM         08:23         07:30         Approved           09-11-2013         Technician - Accounting         7:57 AM         4:43 PM         08:46         07:30         Approved           09-12-2013         Technician - Accounting         7:57 AM         4:52 PM         08:49         07:30         Approved           09-13-2013         Technician - Accounting         8:03 AM         4:52 PM         08:49         07:30         07:30         Approved           09-13-2013         Technician - Accounting         8:03 AM         4:52 PM         08:49         07:30         07:30         Approved           09-13-2013         Technician - Accounting         8:03 AM         4:52 PM         08:49         07:30         07:30         Approved           09-13-2013         Technician - Accounting         8:03 AM         4:52 PM         00:00         07:30         07:30         Approved           109-13-2013                                                                                                    | 09-09-2013 Te        | echnician - Accounting                   |          | 8:08 AM        | 12:41 PM |        |          |           | Approved         |
| 09-10-2013         Technician - Accounting         8:08 AM         12:46 PM         0         0         0         Approved           09-10-2013         Technician - Accounting         11:46 PM         5:31 PM         08:23         07:30         Approved           09-11-2013         Technician - Accounting         7:57 AM         4:43 PM         08:46         07:30         Approved           09-12-2013         Technician - Accounting         8:03 AM         4:52 PM         08:49         07:30         07:30         Approved           09-13-2013         Personal Day         01:00         07:30         07:30         Approved                                                                                                    | 09-09-2013 Te        | echnician - Accounting                   |          | 1:47 PM        | 4:30 PM  | 07:16  |          | 07:30     | Approved         |
| 09-10-2013         Technician - Accounting         1:46 PM         5:31 PM         08:23         07:30         Approved           09-10-2013         Technician - Accounting         7:57 AM         4:43 PM         08:46         07:30         Approved           09-12-2013         Technician - Accounting         8:03 AM         4:52 PM         08:49         07:30         Approved           09-13-2013         Personal Day         01:00         07:30         07:30         Approved           09-13-2013         Personal Day         01:00         07:30         07:30         Approved                                                                                                    | 09-10-2013 Te        | echnician - Accounting                   |          | 8:08 AM        | 12:46 PM |        |          |           | Approved         |
| 09-11-2013         Technician - Accounting         7:57 AM         4:43 PM         08:46         07:30         Approved           09-12-2013         Technician - Accounting         8:03 AM         4:52 PM         08:49         07:30         Approved           09-13-2013         Personal Day         01         00:00         07:30         Approved           Fersonal Day         01         00:00         07:30         Approved                                                                                                    | 09-10-2013 Te        | echnician - Accounting                   |          | 1:46 PM        | 5:31 PM  | 08:23  |          | 07:30     | Approved         |
| 09-12-2013         Technician - Accounting         8:03 AM         4:52 PM         08:49         07:30         Approved           19-13-2013         Personal Day         0         00:00         07:30         07:30         Approved                                                                                                    | 09-11-2013 Te        | echnician - Accounting                   |          | 7:57 AM        | 4:43 PM  | 08:46  |          | 07:30     | Approved         |
| 09-13-2013         Personal Day         00:00         07:30         Approved           Totals         33:14         07:3           Page Totals         33:14         07:3                                                                                                    | 09-12-2013 Te        | echnician - Accounting                   |          | 8:03 AM        | 4:52 PM  | 08:49  |          | 07:30     | Approved         |
| Totals         33:14         07:2           Page Totals         33:14         07:3                                                                                                    | 09-13-2013 Pe        | ersonal Day                              |          |                |          | 00:00  | 07:30    | 07:30     | Approved         |
| Page Totals 33:14 07:3                                                                                                    |                      |                                          |          |                |          |        | Totals   | 33:14     | 07:30            |
|                                                                                                    |                      |                                          |          |                |          | Pag    | e Totals | 33:14     | 07:30            |
|                                                                                                    |                      |                                          |          |                |          | -      |          |           |                  |

If you have any questions, please email the payroll office at <u>payroll@lifeschools.net</u>.